#### Step-by-step Guide to PA Website and Due Payment

**Step 1:** Go to our PA website: <u>Cedar Crest Academy Bellewood Parent Association</u> (ourschoolpages.com)

#### New Members:

A user account has already been set up for you. Click "Sign in" in the upper right corner and click "Don't have a password" and enter the email address that is registered with the school then follow the instructions. Once logged on, proceed to Step 2.

Existing Members: please sign into your account.

**Step 2:** When signed in, please click on the "Membership Enrollment" tile on the left panel, read instructions and click "Next".

### WELCOME TO THE CEDAR CREST ACADEMY BELLEWOOD PARENT ASSOCIATION!

<u>NEW MEMBERS</u> - Please enroll and pay your 2023-2024 dues by **October 31, 2023**. A user account has already been set up for you. Click "Sign in" in the upper right corner and click "Don't have a password" and enter the email address that is registered with the school then follow the instructions. Once logged into your account, return to this page and click "Next" to begin your enrollment and to pay your dues.

**EXISTING MEMBERS** -Please enroll and pay your dues by **October 31, 2023**. BEFORE proceeding, you must sign into your account. Once logged in, click "Next" on this page to complete your enrollment and to pay your dues.

#### **\*\*\*BEFORE PROCEEDING, PLEASE READ THE FOLLOWING INSTRUCTIONS.**

On the Family info page, please make sure to review and if necessary, update your family information. Please be sure to enter your child(ren)'s name(s) as you would like them to appear in the yearbook.

On the **Vote Now!** page, if you're not sure whether you will be attending the virtual annual meeting on October 18, 2023 (see detail on PA email), please consider casting your proxy vote online now for the 2023-2024 board members and budget proposal. This will help save time and ensure that we meet quorum.

Finally on the **Payment Page**, please submit your membership dues. Please note that we accept payment by **credit card only via this website**. We will not be able to make any exceptions to this policy. Thank you for your understanding.

Questions? Please email us at ccabellewoodpa@cedarcrestacademy.org.

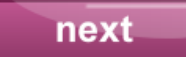

## Step 3: Add your child and parent information on the next page, then click "Next"

# 2023-2024 Membership Enrollment

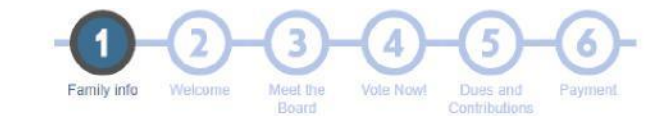

Families, please verify and update current contact information, including student grade level. If the teacher is unknown, click "edit" and select "not known or not listed" in the teacher drop down menu. Then, click "next" to continue.

| idress (no address)<br>ome phone<br>ill phone<br>nployer | Address (no address)<br>Home phone<br>Cell phone<br>Employer |  |
|----------------------------------------------------------|--------------------------------------------------------------|--|
| delete delt                                              | Ø delete Ø edit                                              |  |
| ents + new student                                       |                                                              |  |
| ade 1                                                    |                                                              |  |
| acher Mrs. Asheim                                        |                                                              |  |
|                                                          |                                                              |  |

**Step 4:** Click on "Next", read through the welcome message and board info. Once you see the proxy page, please vote and type your name, then click "Next"

| AND WE AND AND AND AND AND AND AND AND AND AND | VOTE NO<br>*2023-2024<br>- Justine Thi<br>- Michelle W<br>- Heather W<br>- Mingxin (M<br>- Dhivya Viji<br>- Jun Yuan f<br>- Jessie Zhe | VOTE NOW TO APPROVE THE FOLLOWING:<br>*2023-2024 proposed budget<br>*2023-2024 board members and officers:<br>- Justine Thompson for President<br>- Michelle Wang for Vice-President<br>- Heather Wang for Secretary/Director<br>- Mingxin (Mimi) Li for Treasurer/Director<br>- Dhivya Vijaya Kannan for Director of Library<br>- Jun Yuan for Director of Communications<br>- Jessie Zheng for Director of Programs and Grants |                                                     |                               | \$0.00                               |
|------------------------------------------------|----------------------------------------------------------------------------------------------------|----------------------------------------------------------------------------------------------------|-----------------------------------------------------|-------------------------------|--------------------------------------|
|                                                | remove                                                                                                    | ves to all                                                                                                    | by typing MY NAME HERE, I<br>confirm my proxy vote. |                               |                                      |
|                                                |                                                                                                    |                                                                                                    |                                                     | This Page It<br>This Page Tot | em Count:<br>al Amount: <b>\$0.(</b> |

| remove                                                                                                    | For student                                                                                                    | ~            |            | \$70.00      | \$70.00   |
|----------------------------------------------------------------------------------------------------|----------------------------------------------------------------------------------------------------|--------------|------------|--------------|-----------|
| Members                                                                                                    | add one to my cart<br>hip dues for each additi<br>add one to my cart                                                                                                    | ional studen | t          | \$50.00      |           |
| Your Charitable Donation<br>Yes, I would like to contribute to the high quality programs that enrich the<br>student's educational and social experience at Cedar Crest Academy.<br>Cedar Crest Academy Bellewood Parent Association is a registered 501(c)(3<br>non-profit organization. EIN 10 #81-0079977. All contributions are tax-<br>deductible to the extent allowed by law.<br>Do you know you can double the impact on donations to PA by initiating<br>matching a deprologenes? Check out our composite Matching one. |                                                                                                    |              | ,          | \$0.00       |           |
| remove                                                                                                    | Memo  \$25.00 \$\$0.00  \$000 \$000 \$ 000 \$ 000 | ○ \$75.00    | ○ \$100.00 |              |           |
|                                                                                                    | add one to my cart                                                                                                    |              |            | This Page Ib | em Count: |

Step 5: On the Dues and Contributions page, please select your child(ren), and click on "Next"

**Step 6:** Make your payment for the PA dues. Once you click "Next", it will take you directly to the PayPal page for the payment.

Do you know you can double the impact on donations to PA by initiating matching at employers? Check out our <u>Corporate Matching</u> page.

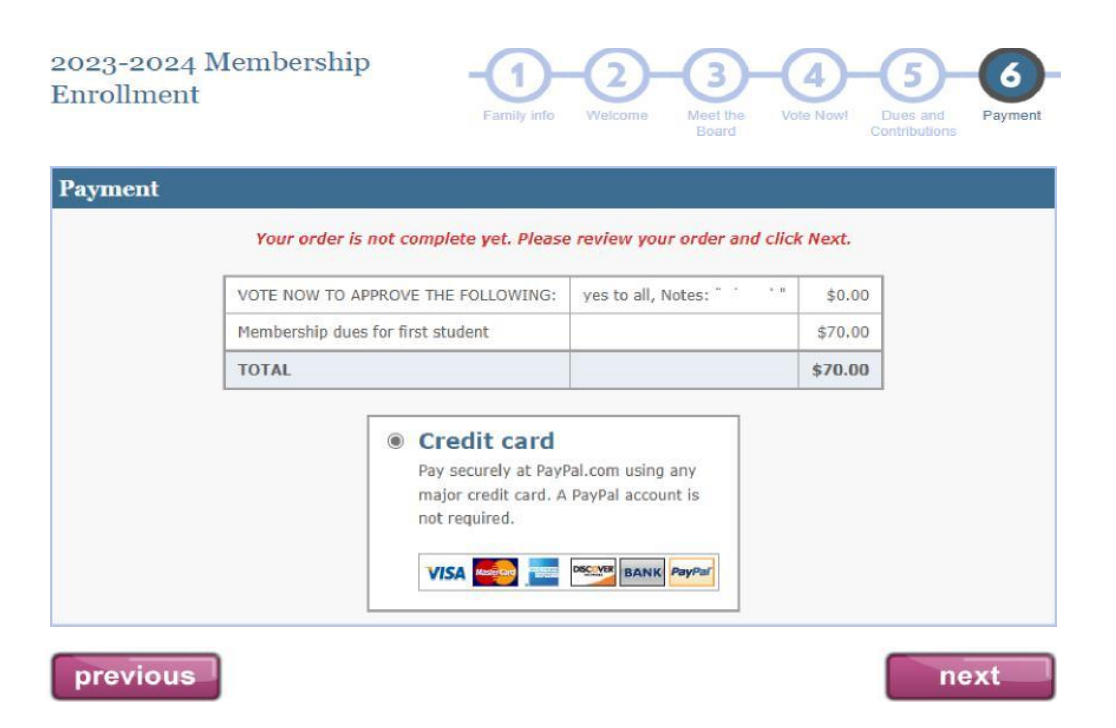